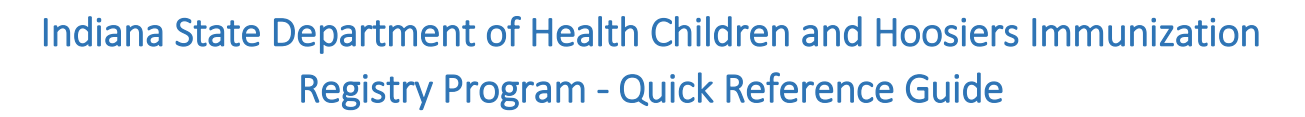

# Placing a VFC Order in CHIRP

## **Before Placing an Order**

- ✓ Reconcile inventory at the Lot Numbers>Reconciliation page no more than 14 days before placing an order
- Must click the Submit Monthly Inventory button
- Any adjustments to inventory due to expired doses and wastage (drawn up not used, spoiled, lost and unaccounted for, etc.) must be reported on the ICPR 54052 Form and emailed to <u>vaccine@isdh.IN.gov</u>

## **Placing an Order**

- 1. Login to CHIRP
- 2. Click Orders/Transfers module on the left-hand side in CHIRP
  - If you do not have this access, please contact your VFC Field Representative

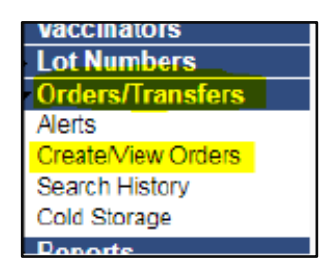

3. Click Create Order button

| Curront( | )rdor/Transfor List          |             |             |                   |                      |                    |             |           |
|----------|------------------------------|-------------|-------------|-------------------|----------------------|--------------------|-------------|-----------|
| Inbound  | Orders                       |             |             |                   |                      |                    |             |           |
| Select   | Order Number                 |             | PIN         | Submit Dat        | e Al                 | pproval Date       | Stat        | us        |
| >        | 14489                        |             | F45M03      | 03/03/2017        |                      | 03/07/2017         | Appro       | wed       |
| Backorde | red Orders                   | land a s    | DIN         | 0                 | - 14 Dete            | Dest               | Defe        |           |
| Selec    | t Order i                    | vumber      | PIN         | SUDI              | nit Date             | Back               | order Date  |           |
| Denied O | rders<br>t Ord               | er Number   |             | DIN               | Submit Date          |                    | Denial Date |           |
| 00101    | 014                          | or realized |             | T IIV             | Submit Dute          |                    | Demai Date  |           |
| Select   | Transfers<br>Transfer Number | PIN         | Submit Date |                   | Sending Organizatio  | n (IRMS)/Facility  |             | Status    |
| Outbound | d Transfers                  |             |             |                   |                      |                    |             |           |
| Select   | Transfer Number              | PIN         | Submit Date | F                 | eceiving Organizatio | on (IRMS)/Facility |             | Status    |
| Rejected | Transfers                    |             |             |                   |                      |                    |             |           |
| Select   | Transfer Number PIN          | Submit Date | Recei       | ving Organization | (IRMS)/Facility      | Reject Date        | Rejected By | Status    |
|          |                              |             |             |                   |                      |                    | Crea        | ate Order |

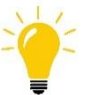

Remember: Providers are permitted to place 1 VFC order and 1 Flu order each calendar month

#### 4. Check the facility information

• Pay special attention to any notification or announcement in red

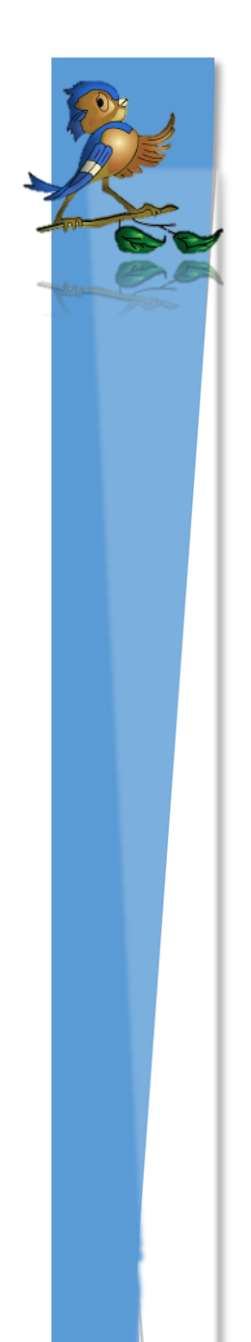

- Make sure the following information is correct and up to date
  - ✓ Contact name
  - ✓ Facility address and phone number
  - ✓ Hours for delivery
    - Confirm the following:
      - o Will someone be available to receive orders during lunch hour
      - Set end time at least 1 hour before closing

Attention: Before placing an Order, please check your contact name and shipping address, make sure to include your available delivery days/times, including any breaks/lunch times. All time must be in military time. If the contact information or shipping address is not correct please contact VOMS helpdesk 855-791-0393 to update the information before you place the order.

| Create Order                            |                 |         |      |          |        |        |        |           |    |               |       |         |       |       |   |      |    |      |       |   |
|-----------------------------------------|-----------------|---------|------|----------|--------|--------|--------|-----------|----|---------------|-------|---------|-------|-------|---|------|----|------|-------|---|
| Organization (IRMS)                     | ):              |         |      |          |        |        |        |           |    | First Name:   |       |         |       |       |   |      |    |      |       |   |
| Facility: NSHC MF                       |                 |         |      |          |        |        |        |           |    | Middle Name:  |       |         |       |       |   |      |    |      |       |   |
| Phone Number:                           |                 |         |      |          |        |        |        |           |    | Last Name:    |       |         |       |       |   |      |    |      |       |   |
| Phone Extension:                        |                 |         |      |          |        |        |        |           |    | Address:      |       |         |       |       |   |      |    |      |       |   |
| Email:                                  |                 |         |      |          |        |        |        |           |    | City:         |       |         |       |       |   |      |    |      |       |   |
|                                         |                 |         |      |          |        |        |        |           |    | State:        |       |         |       |       |   |      |    |      |       |   |
|                                         |                 |         |      |          |        |        |        |           |    | Zip:          |       |         |       |       |   |      |    |      |       |   |
| Monday:                                 | ✓ 07:           | 30 1    | •    | 11:00    | •      | 12:30  | ۲      | 15:00     | ۲  | Tuesday:      | -     | 07:30   | ۲     | 11:00 | ۲ | 12:3 | 0  | •    | 15:00 | • |
| Wednesday:                              | ✓ 07:           | 30 1    | •    | 11:00    | ¥      | 12:30  | ۲      | 15:00     | ۲  | Thursday:     | 4     | 07:30   | ۲     | 11:00 | ۲ | 12:3 | 0  | •    | 15:00 | T |
| Friday:                                 | ✓ 07:           | 30 1    | •    | 11:00    | ¥      | 12:30  | ۲      | 15:00     | ۲  |               |       |         |       |       |   |      |    |      |       |   |
| PIN: F45M03                             |                 |         |      |          |        |        |        |           |    | Instructions: |       |         |       |       |   |      |    |      |       |   |
| Order Date: 03/20//<br>Submitter: KATHA | 2018<br>RINA LE | WMA     | N (F | KLEWI    | /AN)   |        |        |           |    | Order Status: | In P  | rogress |       |       |   |      |    |      |       |   |
| Comments:                               |                 |         |      |          |        |        |        |           |    |               |       |         |       |       |   |      |    |      |       |   |
| Inventory Last S                        | Submit          | ted:    |      |          |        |        |        |           |    |               |       |         |       |       |   |      |    |      |       |   |
| Last Order Submitte                     | ed: 03/03       | 3/2017  | 7 03 | :26:17   | PM     |        |        |           |    |               |       |         |       |       |   |      |    |      |       |   |
| Accountability:                         |                 |         |      |          |        |        |        |           |    | Las           | st Da | te Subr | nitte | d:    |   |      | Pa | st D | ue?   |   |
| Inventory Submissi                      | on Repo         | ort (Re | ecor | nciliati | on)    |        |        |           |    |               |       |         |       |       |   |      | Ye | 5    |       |   |
| Cold Storage Temp                       | erature         | Submi   | issi | on       | ,      |        |        |           |    |               |       |         |       |       |   |      | Ye | 5    |       |   |
| Inventory Transacti                     | on Reno         | t L     | ot N | lumber   | Sum    | nary E | dit Te | emneratu  | re |               |       |         |       |       |   |      |    |      |       |   |
| Order Fragueneu                         | Orda            | r Timi  | ina  |          | Carrie |        |        | - mpanete |    |               |       |         |       |       |   |      |    |      |       |   |
| Order Frequency:                        | Orde            | 11111   | mg:  |          |        |        |        |           |    |               |       |         |       |       |   |      |    |      |       |   |
| Order schedule:                         |                 |         |      |          |        |        |        |           |    |               |       |         |       |       |   |      |    |      |       |   |

#### 5. Enter the number of doses needed (see image below)

- Only order doses to keep fully stocked for **1 month**, do NOT over-order
- Use the Dose Used Last Month and Physical Inventory columns to guide your ordering
- Order the number of doses needed, NOT the number of boxes desired
- The Order Quantity column needs to have a number for the cell, even if the number entered is **zero** (0)

|    | Key - Vaccine Name                          |
|----|---------------------------------------------|
| 1. | Brand of Vaccine                            |
| 2. | NDC # for the box                           |
| 3. | SDV – Single dose vial                      |
| 4. | SYR – Prefilled syringe                     |
| 5. | MDV10 – Multi-dose vial (10 doses)          |
| 6. | 5-pack, 10-pack – Doses per vaccine package |
|    |                                             |

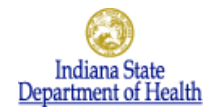

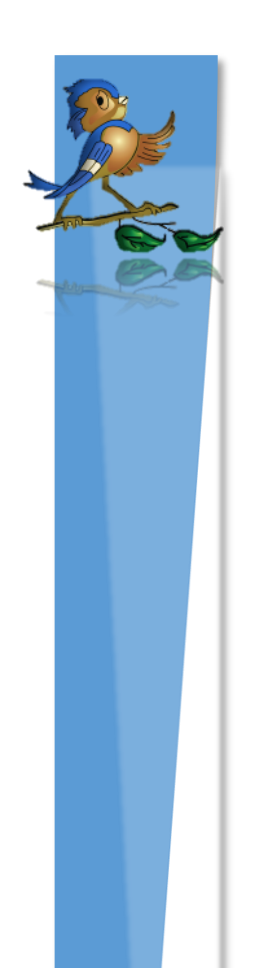

| Order Details                     |                                                  |                   |                            |                       |                   |        |                 |          |
|-----------------------------------|--------------------------------------------------|-------------------|----------------------------|-----------------------|-------------------|--------|-----------------|----------|
| Vaccine                           | Vaccine Name                                     | Funding<br>Source | Dose<br>Used Last<br>Month | Physical<br>Inventory | Order<br>Quantity | Urgent | Priority Reason | Comments |
| DTaP, 5 pertussis<br>antigens     | DAPTACEL; 49281-<br>0286-10; SDV; 10-pack        | PUB               | 0                          | 0                     | 10                |        | select T        |          |
| DTaP                              | INFANRIX; 58160-<br>0810-11; SDV; 10-pack        | PUB               | 0                          | 0                     | 0                 |        | select V        |          |
| DTaP                              | INFANRIX; 58160-<br>0810-52; SYR; 10-<br>pack    | PUB               | 0                          | 0                     | 0                 |        | select 🔻        |          |
| DTaP-Hep B-IPV                    | PEDIARIX; 58160-<br>0811-52; SYR; 10-pack        | PUB               | 0                          | 0                     | 0                 |        | select ¥        |          |
| DTaP-Hib-IPV                      | PENTACEL; 49281-<br>0510-05; SDV; 5 -pack        | PUB               | 0                          | 0                     | 5                 |        | select 🔻        |          |
| DTaP-IPV                          | KINRIX; 58160-0812-<br>11; SDV; 10-pack          | PUB               | 0                          | 0                     | 0                 |        | select T        |          |
| DTaP-IPV                          | KINRIX; 58160-0812-<br>52; SYR; 10-pack          | PUB               | 0                          | 0                     | 0                 |        | select V        |          |
| Hep A, ped adol, 2<br>dose        | HAVRIX; 58160-0825-<br>11; SDV; 10-pack          | PUB               | 0                          | 0                     | 10                |        | select •        |          |
| Hep A, ped adol, 2<br>dose        | HAVRIX; 58160-0825-<br>52; SYR; 10-pack          | PUB               | 0                          | 0                     | 0                 |        | select 🔻        |          |
| Hep A, ped adol, 2<br>dose        | VAQTA; 00006-4831-<br>41; SDV; 10-pack           | PUB               | 0                          | 0                     | 0                 |        | select V        |          |
| Hep A, ped adol, 2<br>dose        | VAQTA; 00006-4095-<br>02; SYR; 10-pack           | PUB               | 0                          | 0                     |                   |        |                 |          |
| Hep B, adolescent or<br>pediatric | ENGERIX B; 58160-<br>0820-11; SDV; 10-pack       | PUB               | 0                          | 0                     | 0                 |        | select V        |          |
| Hep B, adolescent or<br>pediatric | ENGERIX B; 58160-<br>0820-52; SYR; 10-<br>pack   | PUB               | 0                          | 0                     | 0                 |        | select V        |          |
| Hep B, adolescent or<br>pediatric | RECOMBIVAX HB;<br>00006-4981-00; SDV;<br>10-pack | PUB               | 0                          | 0                     | 0                 |        | select v        |          |
| Hep B, adolescent or<br>pediatric | RECOMBIVAX HB;<br>00006-4093-02; SYR;<br>10-pack | PUB               | 0                          | 0                     |                   |        |                 |          |
| Hib (PRP-OMP)                     | PEDVAXHIB; 00006-<br>4897-00; SDV; 10-pack       | PUB               | 0                          | 0                     | 0                 |        | select V        |          |
| Hib (PRP-T)                       | ACTHIB; 49281-0545-<br>05; SDV; 5-pack           | PUB               | 0                          | 0                     |                   |        |                 |          |
| Hib (PRP-T)                       | ACTHIB; 49281-0545-<br>03; SDV; 5-pack           | PUB               | 0                          | 0                     | 이                 |        | select ¥        |          |

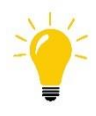

If the product is **NOT** available, there will **NOT** be an **Order Quantity** cell (Ex: see VAQTA SYR)

6. Click Submit Order when ready to send order to ISDH

| Tdap      | 0842-52; SYR; 10-<br>pack                | PUB | 0 | 0 |  | select | ۲        |           |              |
|-----------|------------------------------------------|-----|---|---|--|--------|----------|-----------|--------------|
| varicella | VARIVAX; 00006-4827-<br>00; SDV; 10-pack | PUB | 0 | 0 |  |        |          |           |              |
|           |                                          |     |   |   |  |        | Cancel S | ave Order | Submit Order |

- 7. If there is any issue with processing your order, CHIRP will give you a pop-up error message
  - Make sure pop-ups are allowed in your internet browser setting
  - Example error message below: not all **Order Quantity** cells were filled

| CHIRP-Create C     | Order ×                         | Cardina and State States                                       |       |
|--------------------|---------------------------------|----------------------------------------------------------------|-------|
| liana [US]   http: | s://chirpqa.in.gov/crea         | ateOrder.jsp                                                   |       |
| KT pers 🦲 Brow     | wn Twp 🙀 Google Sch<br>OMV      | olar<br>09 chirpqa.in.gov says<br>pa                           | -sele |
|                    | Meningococcal B,<br>OMV         | BE Order Quantity is required for all vaccines.<br>09<br>pa OK |       |
|                    | Meningococcal B,<br>recombinant | TF 01                                                          | sele  |

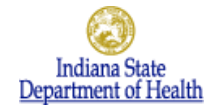

- 8. Submitted orders will appear in the **Current Order/Transfer List** 
  - Orders are typically processed within 5 business days
  - If the placed order is in Manual Review for more than a week, contact the VOMS Toll Free Hotline at 855-791-0393

| Current Ord<br>nbound Ord | er/Transfer List<br>ders    |            |             |                             |                |      |
|---------------------------|-----------------------------|------------|-------------|-----------------------------|----------------|------|
| Select                    | Order Number                | PIN        | Submit Date | Approval Date               | Status         |      |
| >                         | 14489                       | F45M03     | 03/03/2017  | 03/07/2017                  | Approved       |      |
| >                         | 35125                       | F45M03     | 03/20/2018  |                             | In Manual Rev  | view |
| Backordere                | d Orders                    |            |             |                             |                |      |
| Select                    | Order N                     | lumber     | PIN         | Submit Date                 | Backorder Date |      |
| enied Orde<br>Select      | ars<br>Orde                 | er Number  | PIN         | Submit Date                 | Denial Date    |      |
| bound Tra                 | nsfers                      |            |             |                             |                |      |
| Select                    | Transfer Number             | PIN SUDMI  | Date        | Sending Organization (IR    | vis)/Facility  | stat |
| utbound T                 | ransfers<br>Transfer Number | DIN Submit | Date        | Receiving Organization /IRI | MSNEacility    | Stat |
| JCICCL                    | Hansiel Humber              |            | Date        | Necerving Organization (in) | wayn deinty    | 3101 |
| allowed and Tax           | anafara                     |            |             |                             |                |      |

?)

Questions? Please Contact the CHIRP Help Desk at 1-888-227-4429 or email chirp@isdh.in.gov

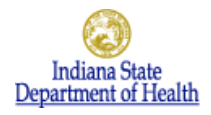